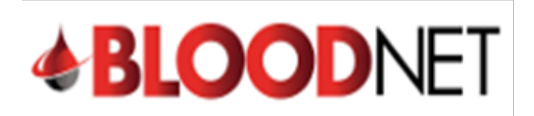

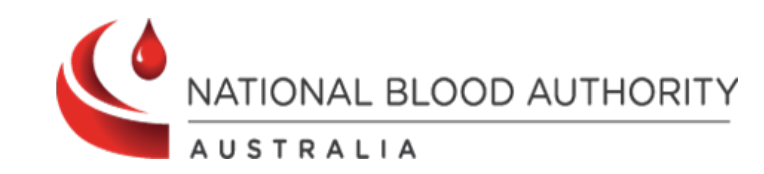

## Authorisation Search Tip Sheet

Patients with approved Intravenous and Subcutaneous Immunoglobulin have authorisation numbers which are linked to the National Blood Authority's BloodSTAR system. This tip sheet will demonstrate how to search for approved patient authorisations.

1. You can search for a patient's authorisation directly from your home page by clicking on the '**Authorisation**' box.

| <b>BLOOD</b> NET                       |                               |   |                | Contraction of the                                                                                                    |
|----------------------------------------|-------------------------------|---|----------------|----------------------------------------------------------------------------------------------------|
| Orders                                 | Receipting                    | > | Stock movement | Authorisation                                                                                                    |
| 3 Active<br>2 - Sent<br>1 - Dispatched | 1 Active<br>(1) - Unreceipted |   |                | <ul> <li>50) - <u>Dispense requests</u></li> <li>21) - <u>Planning sheets</u></li> <li>0) - <u>Dispensing discrepancies</u></li> <li>4) - <u>Unmatched episodes</u></li> <li>1) - <u>Pending authorisation</u></li> <li>39) - <u>BloodSTAR messages</u></li> </ul> |

2. Once you are directed to the authorisation search page you will have two options to search for the patient's authorisation - by clicking on the 'Authorisation number' or the 'Authorised patient'.

| Authorisation                                                    |                                                       | What do the icons mean O Page refresh in 01:27         |
|------------------------------------------------------------------|-------------------------------------------------------|--------------------------------------------------------|
| Dispensing discrepancies Dispense episodes Pending authorisation |                                                       | Quick search  Authorisation number  Authorised patient |
| Authorised patients                                              | All authorised patients >                             | Search                                                 |
| 1 100 ED 0070. But                                               | Next planned date: 07/11/2024 (PRIVIGEN 10%)          |                                                        |
| v annou haar                                                     | Next planned date: 07/11/2024 (KIOVIG)                | BloodSTAR messages All messages >                      |
| v mouth leves                                                    | Next planned date: 07/11/2024 (PRIVIGEN 10%)          |                                                        |
| V BOURDARY                                                       | Next planned date: 07/11/2024 (PRIVIGEN AU)           | New                                                    |
| w Maximum laws                                                   | Next planned date: 08/11/2024 (PRIVIGEN AU)           | Reason of collecting agencies                          |
| 1 (807 TH. or                                                    | Next planned date: 09/11/2024 (FLEBOGAMMA<br>DIF 10%) |                                                        |

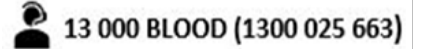

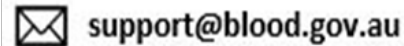

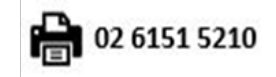

1

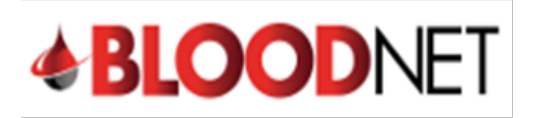

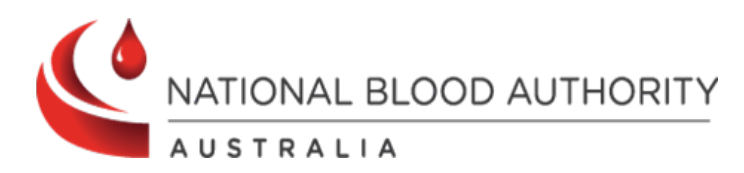

If you search by patient name you will also have the option to search for patients at your facility, statewide or nationally.

| Quick search                                                      |  |
|-------------------------------------------------------------------|--|
| <ul><li>Authorisation number</li><li>Authorised patient</li></ul> |  |
| Search within                                                     |  |
| This facility 🗸                                                   |  |
| This facility                                                     |  |
| QLD                                                               |  |
| National                                                          |  |
|                                                                   |  |
| Given name                                                        |  |
|                                                                   |  |
| Date of birth                                                     |  |
| dd/mm/yyyy                                                        |  |
| Search                                                            |  |

The patient's authorisation will be displayed as below:

| View authorisation                                                                                                    |                                                                                                    | Print from PDF                                      |  |  |
|----------------------------------------------------------------------------------------------------|----------------------------------------------------------------------------------------------------|-----------------------------------------------------|--|--|
| rituite), Starling                                                                                                    |                                                                                                    |                                                     |  |  |
| COUNT OF AN ADDRESS OF AN ADDRESS AND ADDRESS AND ADDR |                                                                                                    |                                                     |  |  |
| Facility identifiers                                                                                                    |                                                                                                    |                                                     |  |  |
| Edit                                                                                                    |                                                                                                    |                                                     |  |  |
| Add facility identifier                                                                                                    |                                                                                                    |                                                     |  |  |
| Authorisation details                                                                                                    |                                                                                                    |                                                     |  |  |
| Authorisation status: Active                                                                                                    | Medical condition: Acquired-hypogammaglobulinaemia — haematological malignancy or<br>post HSCT                                                                                                    |                                                     |  |  |
|                                                                                                    | Specific condition: Non-Hodgkin lymphoma (NHL)                                                                                                    |                                                     |  |  |
| Approved date: 10/11/2021                                                                                                    | Indication: Prevention of recurrent bacterial infections due to hypogammaglobulinaemia<br>associated with haematological malignancies or post haemopoietic stem cell transplant<br>Regimen: Maintenance Dose Hizentra 20% 64.00 g, in 8 divisions, every 8 weeks. (SCIg)<br>8.00g; 8.00g; 8.00g; 8.00g; 8.00g; 8.00g; 8.00g; 8.00g; 8.00g |                                                     |  |  |
| Authorisation and date: 26/02/2025<br>Continuing supply is conditional on a review being conducted prior to this date                                                                                                    |                                                                                                    |                                                     |  |  |
| Treating medical specialist                                                                                                    | Weight: 80.00 kg                                                                                                    |                                                     |  |  |
|                                                                                                    | Treating facility:                                                                                                    |                                                     |  |  |
|                                                                                                    | Administering facility:                                                                                                    |                                                     |  |  |
| persite surveys                                                                                                    | Dispensing facility: F                                                                                                    | / Edit                                              |  |  |
|                                                                                                    | Last dispensed date: 09/09/2024                                                                                                    |                                                     |  |  |
| Treatment plan                                                                                                    |                                                                                                    |                                                     |  |  |
| This treatment plan does not constitute a prescription for immunoglobulin product.                                                                                                    | 🚯 Dispe                                                                                                    | Dispensed quantity is less than approved quant      |  |  |
|                                                                                                    | 🔶 Dispe                                                                                                    | Dispensed quantity is greater than approved quantif |  |  |

The divided doses are displayed as part of the Regimen and the dose details. If there are more than 10 doses the user can hover over the three dots at the end of the list to see the full details.

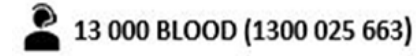

6

support@blood.gov.au

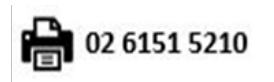

2

Last Modified: November 2024